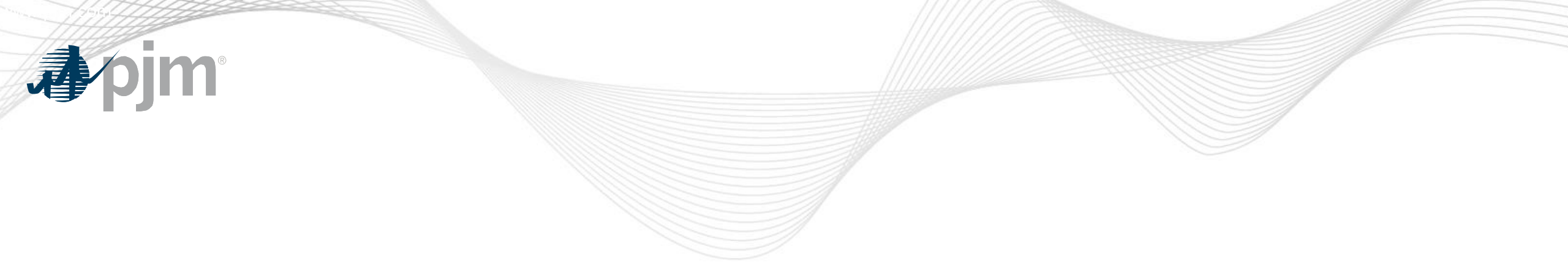

## FTR Center – Credit Study Overview

Market Simulation March, 2020

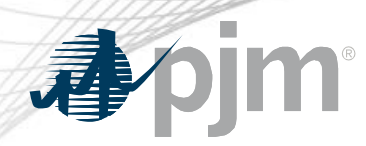

Key Takeaways

- Credit calculators will no longer be posted on FTR website
- Historic and adjusted FTR Credit Calculator Congestion LMPs can be downloaded through Data Miner 2: <u>https://dataminer2.pjm.com/feed/ftr\_cong\_lmp/definition</u>
- Participants can submit bids to a Credit Study Market in FTR Center to calculate total credit requirement

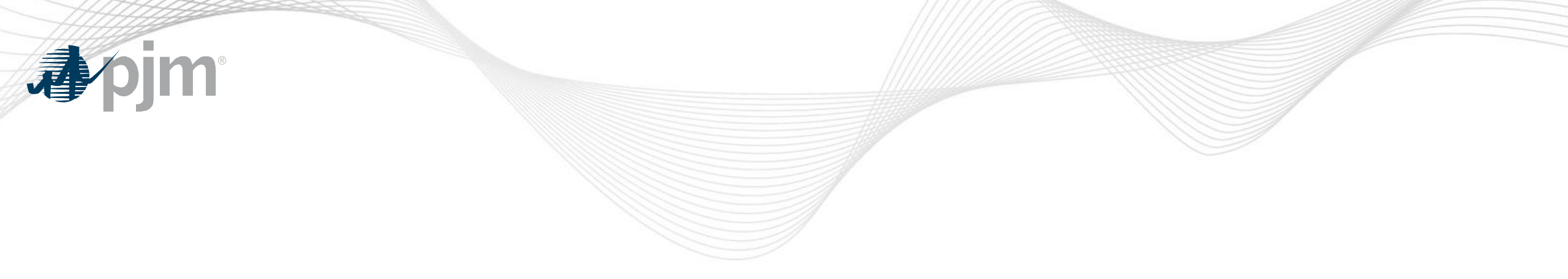

# Example for Credit Study Function in FTR Center

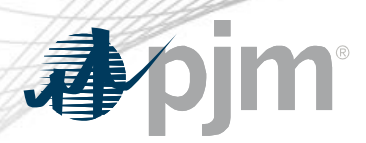

#### Credit Study in FTR Center

- The Credit Study Market in FTR Center was developed to allow Participants with a way to quantify their FTR Credit Requirements with their existing portfolio and additional bids prior to the Credit screen
- Submitting bids for a Credit Study is done similarly to submitting a bid in a Market- however, you will need to submit the bids to the Market that ends with "Credit Study"
- Please note that these submissions to the Credit Study Market are NOT officially submitted bids. In order for the bids to be considered for the Auction you MUST submit them to the official Market.
- The next few slides provide screen shots on navigating the Credit Study functionality in FTR Center

## Submit Bids for Credit Calculator through Quotes Tab Using Credit Study Auction

| Portfolio FTRTEST2 • Market                   | 20/21 Annual Auction Credit St  Use 'Credit Study' Auction | Round 1 (Open | ) •      | Period Al  | l     | •      |                                 |
|-----------------------------------------------|------------------------------------------------------------|---------------|----------|------------|-------|--------|---------------------------------|
| Row Count: 0                                  |                                                            |               |          |            |       | l      |                                 |
| ID Path - Source   Sink                       |                                                            |               | Period   | Class      | Hedge | Trade  | Bid MW                          |
| Add Obligation F<br>Add Option FTR            | TR                                                         | <b>↓</b>      |          |            |       |        |                                 |
| Portfolio FTRTEST2 • Market 2<br>Row Count: 1 | Round Round View Credit St • Round                         | 1 (Open)      | ▼ Period | All        | Y     |        | Refresh Mig                     |
| D Path - Source   Sink                        |                                                            | Period        | Class    | Hedge      | Trade | Bid MW | Bid Price<br>(\$/MW-<br>Period) |
| CILISACI,2 IKVILA 1   CLMLL_TESULAGU          |                                                            | ▼ All         | 24H •    | Obligation | Buy 🔻 | i i    | 1-04                            |
|                                               |                                                            |               |          |            |       |        |                                 |

**J**pim

### Submit Bids for Credit Calculator via Utilities Tab

| XML Upload       Portfolios       Transaction Log         Choose File       No file chosen       Upload                                                                                                    | <pre><submitreques<br><ftrquotes rv<br=""><path <br="" sink=""><class>OffPet<br/><period>All&lt;<br/><hedge>Oblig<br/><mw>3000<price>1</price></mw></hedge></period></class></path></ftrquotes></submitreques<br></pre><br><ftrquote tr<br=""><path <br="" sink=""><class>OnPeal<br/><period>All&lt;<br/><hedge>Oblig<br/><mw>1000<price>3</price>3</mw></hedge></period></class></path></ftrquote> | st xmlns=<br>pund="1"<br>ade="Buy"<br>SEG" sou<br>akationcontent<br>tice><br>Adde="Buy"<br>WESTERN H<br><<br>/Period><br>ationcontent<br>ice> | "http://e<br>market='<br>'><br>rce="AMOS<br>><br>dge> | ftr.pim.com<br>20/21 Annual<br>26 KV<br>e="6 BYRON : | /ftr/xml<br>Auction<br>AM2"/><br>USE | "><br>Credit Study":<br>e 'Credit St<br>BY-1"/> | J<br>udy' Auc                   |
|----------------------------------------------------------------------------------------------------|----------------------------------------------------------------------------------------------------|----------------------------------------------------------------------------------------------------|-------------------------------------------------------|------------------------------------------------------|--------------------------------------|-------------------------------------------------|---------------------------------|
|                                                                                                    | <br><th>pe&gt; <br/>hse&gt;</th> <th></th> <th></th> <th></th> <th>Refre</th> <th>sh XML-8</th>                                                                                                    | pe> <br>hse>                                                                                                    |                                                       |                                                      |                                      | Refre                                           | sh XML-8                        |
| Portfolio  Period All V Market Use 'Credit Study' Auction Row Count: 3                                                                                                    | Round 1 (Open)                                                                                                    | )                                                                                                    | T                                                     |                                                      |                                      | Save                                            | GV C                            |
| Portfolio V Market 20/21 Annual Auction Credit St V<br>Period All V Use 'Credit Study' Auction<br>Row Count: 3<br>D Path - Source   Sink                                                                                                    | Round 1 (Open)                                                                                                    | Period                                                                                                    | v<br>Class                                            | Hedge                                                | Trade                                | Save                                            | Bid Price<br>(\$/MW-<br>Period) |
| Portfolio Period All Market 20/21 Annual Auction Credit St Use 'Credit Study' Auction Row Count: 3 ID Path - Source   Sink I38294030 Li_JA_L_4 N_A I   + OF :D_F ::D_F : | Round 1 (Open)                                                                                                    | Period                                                                                                    | T<br>Class<br>24H                                     | Hedge<br>Obligation                                  | Trade                                | Save<br>Bid MW<br>! D                           | Bid Price<br>(\$/MW-<br>Period) |

# **by** Selecting Credit Type = 'CreditStudy'

Calculation Type

Path-Specific

۳

Date 6/1/2020 Credit Type
Summary Detail

2020-06-01>>CreditStudy>>Path-SpecificThis credit study tool is provided to Market Participants to estimate credit requirements. It is not meant nor appropriate for pricing or valuation

τ.

CreditStudy

| ID         | June (\$)  | July (\$)  | August (\$)     | September<br>(\$) | October (\$) | November<br>(\$) | December<br>(\$) | January<br>(\$) | February<br>(\$) | March<br>(\$) | April (\$) |
|------------|------------|------------|-----------------|-------------------|--------------|------------------|------------------|-----------------|------------------|---------------|------------|
| Show All ~ | Show All 👻 | Show All 👻 | Show All 👻      | Show All 👻        | Show All 👻   | Show All 👻       | Show All ~       | Show All 👻      | Show All 👻       | Show All~     | Show All ~ |
| .38194.1.  |            |            |                 |                   |              |                  |                  | ( )             | .,1_2.i J        |               | B4110      |
| 38_9-75.   |            | 1.4.9.17   | 3, (.2, 5, ) 13 | 1,2.5,101.00      | 0,91,140.51  | 0,077,3711.9     | 1,107,773.3.     |                 |                  |               | 2()        |
| .3075-075  |            |            |                 |                   |              |                  |                  |                 |                  |               |            |
|            |            |            |                 |                   |              |                  |                  |                 |                  |               | _          |

| Date | 6/1/2020 | Credit Type | CreditStudy • | Calculation Type | PerMWH • | ) | Refresh |
|------|----------|-------------|---------------|------------------|----------|---|---------|
|------|----------|-------------|---------------|------------------|----------|---|---------|

Summary Detail

2020-06-01>>CreditStudy>>PerMWHThis credit study tool is provided to Market Participants to estimate credit requirements. It is not meant nor appropriate for pricing or valuation

| ID         | June (\$)  | July (\$)  | August (\$)  | September<br>(\$)    | October<br>(\$) | November<br>(\$) | December<br>(\$) | January<br>(\$) | February<br>(\$) | March (\$) | April (\$) |
|------------|------------|------------|--------------|----------------------|-----------------|------------------|------------------|-----------------|------------------|------------|------------|
| Show All ~ | Show All ~ | Show All 👻 | Show All ~   | Show All 🗸           | Show All ~      | Show All 👻       | Show All 👻       | Show All ~      | Show All 👻       | Show All 👻 | Show All ~ |
| .38_94_30  | -6-,-5     | JT 0       | 3-2-0        | _ SC. C <sup>-</sup> | 70.             | _ X 5            | ~7~.0(           | 7.7 0           | -3(-)            | _7. 10     | 24_(*0     |
| 1~82 4 3   | . 10, 40°  | 21,2LJ.10  | 12 8_0.07    | 15 201.01            | 5,470.70        | 15,500,000       | 5.0 K.O.         | 15 4FR 1        | 15 KLICJ         | 1.2,30.0.0 | 1"D, OF 0  |
| 38: 4-3    | 13,7 1.70  | _2_7_0_70  | . 5, . 07.07 | 3, 12, 17            | 3 -76 57        | 1: 601. 1        | 1, 07 , 0        |                 | 27,70F C.I       | 01 10C1    | -2, 00C D- |

Refresh

COMP.

CSV.

## Dip Check the Total Credit Requirement in the Credit Summary Tab by Including the Credit Study Results

| Planning Year 🛗 2020   |                      | 🖌 Include Credit Stud         | ly                            |                     |                                                | Refresh                                |
|------------------------|----------------------|-------------------------------|-------------------------------|---------------------|------------------------------------------------|----------------------------------------|
|                        |                      |                               |                               |                     |                                                |                                        |
| ummary Detail Month    | Node LMPs Monthly Pa | ath LMPs Standing LMPs        | Monthly Credit Summary        |                     |                                                |                                        |
| 020>>All               | This cre             | edit study tool is provided t | to Market Participants to est | imate credit requ   | uirements. It is not meant nor appropriate for | r pricing or valuation of a portfolio. |
| imit: \$40,4 🛶 101,012 | Available: \$        | 1                             | Requirement: \$' 🛓 😳          |                     | MTA: \$CT, CT, PL T                            | Adjustment: \$0.00                     |
| Months                 | 2020/2021 (\$)       |                               | 2021/2022 (\$)                |                     | 2022/2023 (\$)                                 | 2023/2024 (\$)                         |
| June                   |                      | r.0,327.01                    |                               | .09,053.08          | $e^{\alpha} i_{\mu} \sim M$                    |                                        |
| July                   |                      | 6.91,070.03                   |                               | 7(1)050.02          | CC-25125                                       |                                        |
| August                 |                      | 035,030 71                    |                               | 980, <b>3</b> 00,44 | .3i                                            |                                        |
| September              |                      | <b>701,530 C2</b>             |                               | 700,122.00          | 001000                                         |                                        |
| October                |                      | \$ 10,17 J. (h                |                               | 770,015 10          | JUI  31 1.                                     |                                        |
| November               |                      | 009,118.00                    |                               | 757,134.15          | C.12 0.21                                      |                                        |
| December               |                      | VC,178-13                     |                               | 721,915.10          | A. S. S.                                       |                                        |
| January                |                      | nem,080100                    |                               | 710,015-00          | 575 (15 F)                                     |                                        |
| February               |                      | n 49, 3h 4, 72                |                               | tyrny, it in        | 19 CS 12 1 C                                   |                                        |
| March                  |                      | 940,211.21                    |                               | 1,201,616,20        | <u>1 (</u> <b>17</b> ,011 ) U                  |                                        |
| April                  |                      | 9:10, 527-04                  |                               | 14.,000.00          | non pun no                                     |                                        |
| May                    |                      | 137,980.C1                    |                               | 12,513.             | - <mark>1,130,009,00</mark>                    |                                        |
| Totals                 | \$11,053,020.00      |                               | \$1500,000.05                 |                     | \$1.617.3.6                                    | \$0.00                                 |